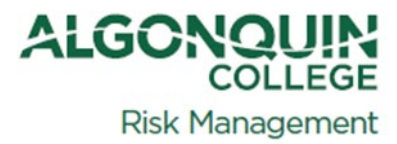

# Step-by-Step Guide Workday Key Request & Supervisor/Manager

# **Key Approval Process**

**Security Services** 

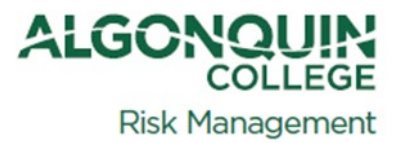

# **Table of Contents**

| Introduction                          | 3  |
|---------------------------------------|----|
| How to Create a Request – Key Request |    |
| Supervisor / Manager Approval         | 8  |
| Keys Ready for Pickup                 |    |
| Questions and Support                 | 11 |

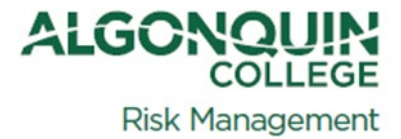

#### Introduction

Welcome! This training guide outlines the step-by-step process for requesting keys within our organization. The key request process has been streamlined to enhance security, improve efficiency, and provide better oversight. By following these instructions, you will learn how to submit a key request, understand the approval workflow, and receive your key promptly.

#### How to Create a Request – Key Request

These instructions will help guide employees on how to initiate a Key Request.

1. In the Workday global search box, enter *Create Request*.

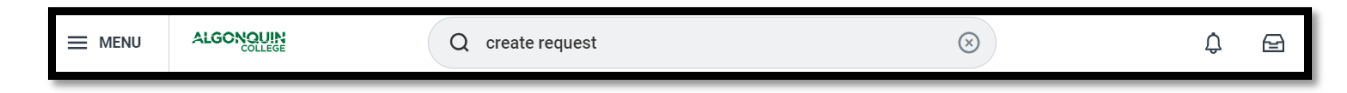

2. Select the *Create Request* item from the list displayed

|         |               |   | Q create request             |
|---------|---------------|---|------------------------------|
| ☐ Save  | ed Categories | ~ | Tasks and Reports            |
| Peop    | le            | 0 | Create Request               |
| Task    | s and Reports | 2 | Task Create Supplier Request |
| i≣ More | e Categories  | > | Task                         |

3. A 'Create Request' window will open. Enter or search for the request type *Key Request* then select OK.

| Create Request |        | × |
|----------------|--------|---|
| e<br>e         | :=     |   |
|                | Cancel |   |

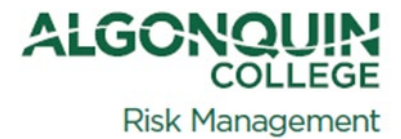

4. The key request form will open. Please complete all required fields on the form, including the full names of any individuals involved. Carefully answer all the questions provided. Once you have reviewed and completed the form, click the "Submit" button to proceed.

| YYYY-MM-DD                       |  |          |
|----------------------------------|--|----------|
|                                  |  |          |
| Your Name<br>(Required)          |  |          |
|                                  |  | ]        |
|                                  |  |          |
|                                  |  | 8        |
|                                  |  |          |
| Name of Key Holder<br>(Required) |  |          |
|                                  |  |          |
|                                  |  |          |
|                                  |  | 8        |
| Kard talda a Escalt Adda as      |  |          |
| (Required)                       |  |          |
|                                  |  |          |
|                                  |  |          |
|                                  |  | <i>w</i> |
| Key Holder Status                |  |          |
| (Required)                       |  |          |
| Administrative Staff             |  |          |
| Generative Faculty               |  |          |
|                                  |  |          |

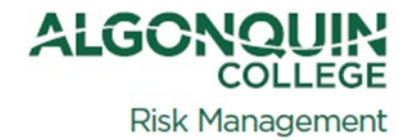

| Replacement Key(s)                                                                                                    |                                                                                                    |
|----------------------------------------------------------------------------------------------------|----------------------------------------------------------------------------------------------------|
|                                                                                                    |                                                                                                    |
| Please provide a hudget code                                                                                                    |                                                                                                    |
| (Required)                                                                                                    |                                                                                                    |
| 123Z                                                                                                    |                                                                                                    |
|                                                                                                    |                                                                                                    |
|                                                                                                    |                                                                                                    |
| Building<br>(Required)                                                                                                    |                                                                                                    |
| CA (ACCE)                                                                                                    | Y                                                                                                    |
|                                                                                                    |                                                                                                    |
| Room Number                                                                                                    |                                                                                                    |
| (Required)                                                                                                    |                                                                                                    |
| 123                                                                                                    |                                                                                                    |
|                                                                                                    |                                                                                                    |
|                                                                                                    |                                                                                                    |
| Number of Keys Required                                                                                                    |                                                                                                    |
|                                                                                                    |                                                                                                    |
|                                                                                                    |                                                                                                    |
| 3                                                                                                    |                                                                                                    |
|                                                                                                    |                                                                                                    |
|                                                                                                    |                                                                                                    |
|                                                                                                    |                                                                                                    |
|                                                                                                    |                                                                                                    |
|                                                                                                    |                                                                                                    |
| Narrative explanation of request (<br>numbers here as well.                                                                                             | (Indicate purpose and intended distribution / use of keys). If requesting keys for multiple rooms, please enter those room |
| Narrative explanation of request numbers here as well.<br>(Required)                                                                                    | (Indicate purpose and intended distribution / use of keys). If requesting keys for multiple rooms, please enter those room |
| Narrative explanation of request of numbers here as well.<br>(Required)                                                                                 | (Indicate purpose and intended distribution / use of keys). If requesting keys for multiple rooms, please enter those room |
| Narrative explanation of request in numbers here as well. (Required)                                                                                    | (Indicate purpose and intended distribution / use of keys). If requesting keys for multiple rooms, please enter those room |
| Narrative explanation of request of numbers here as well.<br>(Required)                                                                                 | (Indicate purpose and intended distribution / use of keys). If requesting keys for multiple rooms, please enter those room |
| Narrative explanation of request (<br>numbers here as well.<br>(Required)                                                                               | (Indicate purpose and intended distribution / use of keys). If requesting keys for multiple rooms, please enter those room |
| Narrative explanation of request of<br>numbers here as well.<br>(Required)                                                                              | (Indicate purpose and intended distribution / use of keys). If requesting keys for multiple rooms, please enter those room |
| Narrative explanation of request (<br>numbers here as well.<br>(Required)                                                                               | (Indicate purpose and intended distribution / use of keys). If requesting keys for multiple rooms, please enter those room |
| Narrative explanation of request ( numbers here as well. (Required) Please take a moment to review t (Required) Yes No                                  | (Indicate purpose and intended distribution / use of keys). If requesting keys for multiple rooms, please enter those room |
| Narrative explanation of request of<br>numbers here as well.<br>(Required)                                                                              | (Indicate purpose and intended distribution / use of keys). If requesting keys for multiple rooms, please enter those room |
| Narrative explanation of request of<br>numbers here as well.<br>(Required)<br>Please take a moment to review to<br>(Required)<br>Yes<br>No              | (Indicate purpose and intended distribution / use of keys). If requesting keys for multiple rooms, please enter those room |
| Narrative explanation of request of<br>numbers here as well.<br>(Required) Please take a moment to review to<br>(Required) Yes No enter your comment    | (Indicate purpose and intended distribution / use of keys). If requesting keys for multiple rooms, please enter those room |
| Narrative explanation of request in<br>numbers here as well.<br>(Required)  Please take a moment to review to<br>(Required)  Yes No  enter your comment | (Indicate purpose and intended distribution / use of keys). If requesting keys for multiple rooms, please enter those room |

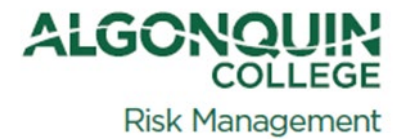

NOTE: If you select 'Replacement Key(s)' for the Key Request Type, you will be asked a follow-up question about the quick report form. This report is required to document what happened to the original key. You must complete this online report before a replacement key can be issued.

| New Key(s)              |                                        |                                           |  |
|-------------------------|----------------------------------------|-------------------------------------------|--|
| Replacement Key(s)      |                                        |                                           |  |
|                         |                                        |                                           |  |
|                         |                                        |                                           |  |
| Please acknowledge that | ou have filled out the On-Line Quick R | eport Form to report lost or stolen keys. |  |
| (Required)              |                                        |                                           |  |
|                         |                                        |                                           |  |
| Ves                     |                                        |                                           |  |
|                         |                                        |                                           |  |
| 🔘 No                    |                                        |                                           |  |

5. A pop-up window will display a confirmation message upon submitting your key request. This message indicates that your request has been successfully submitted, however, it still requires approval from your supervisor or manager. Once your supervisor or manager approves the request, Security Services will then evaluate and process your request accordingly.

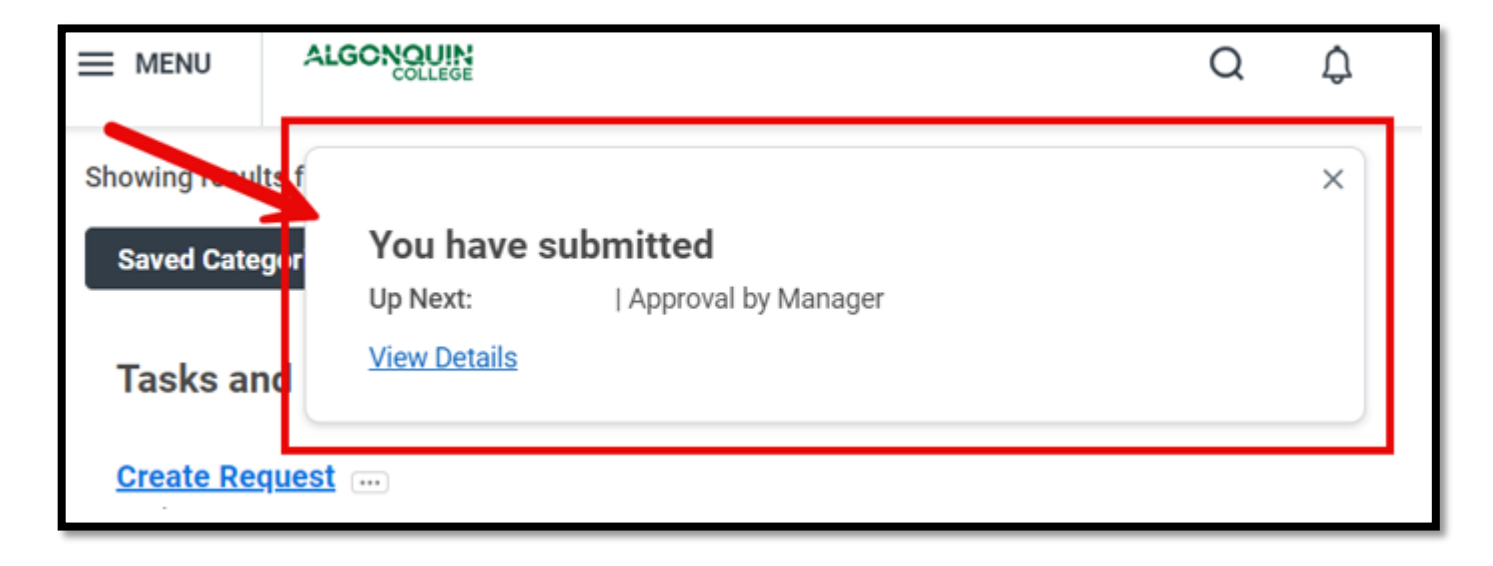

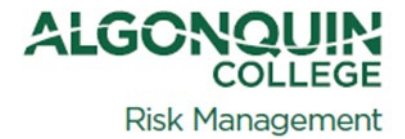

The individual who submitted the key request can monitor the progress of the approval process. They can see the current status, including the next step, which is approval by their manager. To view more information about the approval process, they can click on the 'View Details' link.

| View Ever                                           | nt Request Process : Key                                               | Request :       | -                           |             |                                                            |                | ×         |
|-----------------------------------------------------|------------------------------------------------------------------------|-----------------|-----------------------------|-------------|------------------------------------------------------------|----------------|-----------|
| For<br>Overall Process<br>Overall Status<br>Details | Request : Key Request :<br>Request Process : Key Reques<br>In Progress | st:             |                             |             |                                                            |                |           |
| Process Histo                                       | ry 5 items                                                             |                 |                             |             |                                                            | i tek          | li ." 🎟 🖽 |
| Process                                             | Step                                                                   | Status          | Completed On                | Due<br>Date | Person (Up to 5)                                           | All<br>Persons | Comment   |
| Request                                             | Request                                                                | Step Completed  | 2024-09-10<br>03:22:40 p.m. |             |                                                            | 1              |           |
| Request                                             | Approval by Manager                                                    | Approved        | 2024-09-10<br>03:23:05 p.m. |             |                                                            | 1              |           |
| Request                                             | Approval by Security Services<br>Approval for Key Request<br>Process   | Approved        | 2024-09-10<br>03:23:40 p.m. |             | Security<br>Services Approval for Key<br>Request Process)  | 1              |           |
| Request                                             | Close Request                                                          | Awaiting Action |                             |             | (Security<br>Services Approval for Key<br>Request Process) | 2              |           |
|                                                     |                                                                        |                 |                             |             | (Security<br>Services Approval for Key<br>Request Process) |                |           |

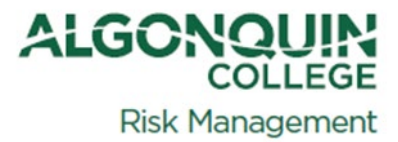

# Supervisor / Manager Approval

These steps will guide supervisors and managers in approving Key Requests.

1. Key requests requiring their approval will be visible on the supervisor's or manager's home page within the Workday application.

|    |                         | Q Search                                 |
|----|-------------------------|------------------------------------------|
|    |                         |                                          |
| He | ello There              |                                          |
| A  | waiting Your Ac         | tion                                     |
|    | Request I<br>My Tasks - | Process : Key Request :<br>1 hour(s) ago |

The key request will also show in the inbox, located under "My Tasks"

|              |           | Q Search                               |               |
|--------------|-----------|----------------------------------------|---------------|
| My T         | Γasks ⊦⊷  | All Items                              | 6 items 📩 🛱 📘 |
| All Items    | \$        | Q Search: All Items                    |               |
| (L) Saved Se | earches ~ | Request Process : Key Request : 2024-0 | 09-13 A       |
|              |           |                                        |               |

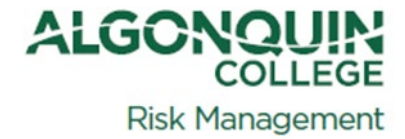

Before approving a key request, managers can review the questions asked on the form and the employee's responses. If desired, the manager can add a comment to the request. Once reviewed, the manager can click the 'Approve' button to proceed.

| ☆ ⊚ ⊾"          | Created: 2024-09-13             |            |  |  |  |  |   |          |
|-----------------|---------------------------------|------------|--|--|--|--|---|----------|
| Review R        | equest Process : Key Request    |            |  |  |  |  |   |          |
| For             | Request : Key Request           |            |  |  |  |  |   |          |
| Overall Process | Request Process : Key Request : |            |  |  |  |  |   |          |
| Overall Status  | In Progress                     |            |  |  |  |  |   |          |
| Details to Re   | eview                           |            |  |  |  |  |   |          |
| Request         | Request : Key Request           |            |  |  |  |  |   |          |
| Request Type    | Key Request                     |            |  |  |  |  |   |          |
| Request Date    | 2024-09-13 12:23:01.471 p.m.    |            |  |  |  |  |   |          |
| Request ID      | REQUEST-20240913-1              |            |  |  |  |  |   |          |
| Requester       |                                 |            |  |  |  |  |   |          |
| 11 items        |                                 |            |  |  |  |  | Ŧ | III IIII |
| Question        |                                 | Answers    |  |  |  |  |   |          |
| Date of Key Re  | equest                          | 2024-09-13 |  |  |  |  |   |          |
| Your Name       |                                 |            |  |  |  |  |   |          |
| Name of Key H   | Holder                          |            |  |  |  |  |   |          |
| Key Holder Em   | nail Address                    |            |  |  |  |  |   |          |

| Key Holder Status                                                                                                    |             |
|----------------------------------------------------------------------------------------------------|-------------|
| Key Request Type                                                                                                    | New Key(s)  |
| Building                                                                                                    |             |
| Room Number                                                                                                    |             |
| Number of Keys Required                                                                                                    |             |
| Narrative explanation of request (Indicate<br>purpose and intended distribution / use of keys).<br>If requesting keys for multiple rooms, please enter<br>those room numbers here as well. |             |
| Please take a moment to review the following<br>policy and confirm you have read and understood<br>it by acknowledging this message. <u>HS13 Key.</u><br><u>Control Policy</u>             |             |
| enter your comment                                                                                                    |             |
|                                                                                                    |             |
| rocess History                                                                                                    | 3 hours ago |
| Request- Step Completed                                                                                                    |             |

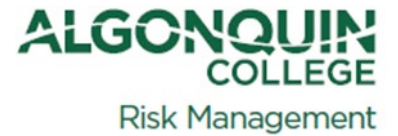

Once you approve the key request, a window will display the next steps in the approval process.

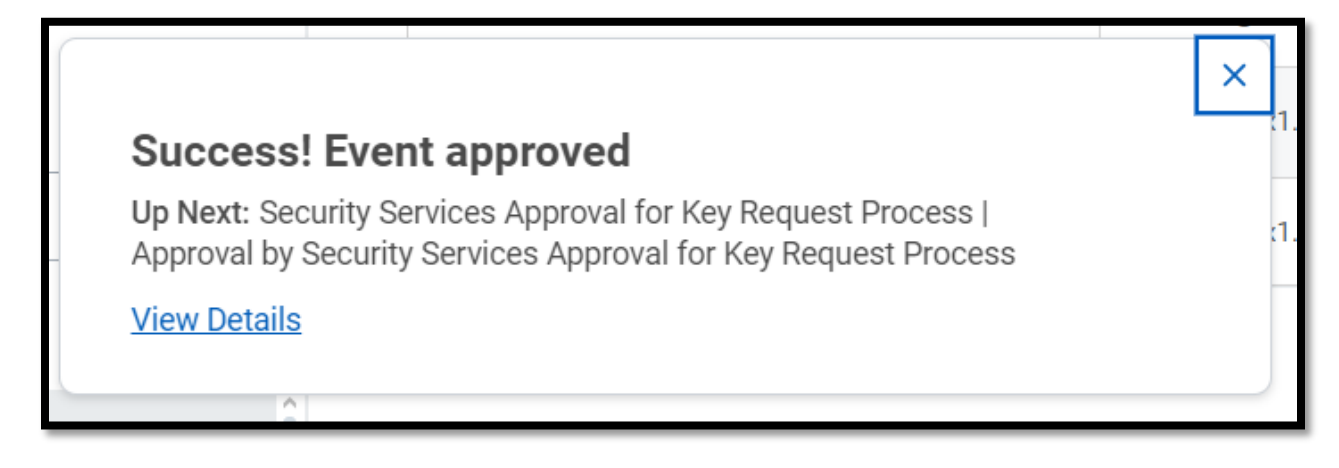

To learn more about these steps, you can click on the 'View Details' link.

|                             |                                          |                                 | Q Search   |  |
|-----------------------------|------------------------------------------|---------------------------------|------------|--|
| Success                     | Event approved                           | Request Process : Key Request : | -          |  |
| Up Next                     |                                          |                                 |            |  |
| Security Servi              | ces Approval for Key Request Pro         | cess                            |            |  |
| Approval by Secu            | rity Services Approval for Key Request F | Process                         |            |  |
| <ul> <li>Details</li> </ul> | and Process                              |                                 |            |  |
| For                         | Request : Key Request :                  |                                 |            |  |
| Overall Proces              | Request Process : Key Reque              | st:                             |            |  |
| Overall Status              | In Progress                              |                                 |            |  |
| Details                     | Process                                  |                                 |            |  |
| Request                     | Request : Key Request :                  |                                 |            |  |
| Request Typ                 | e Key Request                            |                                 |            |  |
| Request Da                  | te 2024-09-13 12:23:01.471 p.r           | n.                              |            |  |
| Request ID                  | REQUEST-20240913-1                       |                                 |            |  |
| Requester                   |                                          |                                 |            |  |
| 11 items                    |                                          |                                 |            |  |
| Question                    |                                          |                                 | Answers    |  |
| Date of Ke                  | y Request                                |                                 | 2024-09-13 |  |

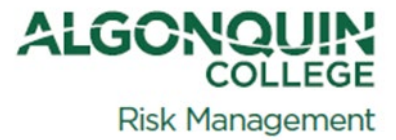

The details and process page will show the steps involved and the current status of each step

| uccess! Event appr                                                                                                    | oved Request Process : Key Request                                | -               |                          |          |                                                                         |
|----------------------------------------------------------------------------------------------------|-------------------------------------------------------------------|-----------------|--------------------------|----------|-------------------------------------------------------------------------|
| Jp Next<br>Security Services Approval for Key Request Process<br>Approval by Security Services Approval for Key Request Process                                                                                                    |                                                                   |                 |                          |          |                                                                         |
| Details and Process     Details and Process     Details and Process     Details and Process     Details and Process     Details and Process     Details and Process     Details and Process     Details and Process     Details and Process     Details and Process     Details and Process     Details and Process     Details     Details |                                                                   |                 |                          |          |                                                                         |
| yr     Request : Key Request :       verall Process     Request Process : Key Request :       verall Status     In Progress                                                                                                    |                                                                   |                 |                          |          |                                                                         |
| Details Process Process History 4 Items                                                                                                    |                                                                   |                 |                          |          |                                                                         |
| Process                                                                                                    | Step                                                              | Status          | Completed On             | Due Date | Person (Up to 5)                                                        |
| Request                                                                                                    | Request                                                           | Step Completed  | 2024-09-13 12:23:01 p.m. |          |                                                                         |
| Request                                                                                                    | Approval by Manager                                               | Approved        | 2024-09-13 03:40:24 p.m. |          | (Manager)                                                               |
| Request                                                                                                    | Approval by Security Services Approval for Key Request<br>Process | Awaiting Action | -                        | ->       | (Security Services Approval for Key Request<br>Process)                 |
|                                                                                                    |                                                                   |                 |                          | >        | P O O<br>P O<br>CSecurity Services Approval for Key Request<br>Process) |
| Remaining Process Click on the button below to rev Remaining Process Doos                                                                                                    | iew remaining process details.                                    |                 |                          |          |                                                                         |

### Keys Ready for Pickup

Once the key is ready for pickup, the requester will receive an email with pickup instructions. Please bring a piece of identification or your Algonquin College employee card when picking up the key

#### Questions and Support

For any questions or assistance regarding key requests, including how to request or approve them, please send an email to <u>keyscores@algonquincollege.com</u>. A member of the security team will reach out to you to provide support.

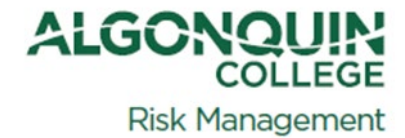